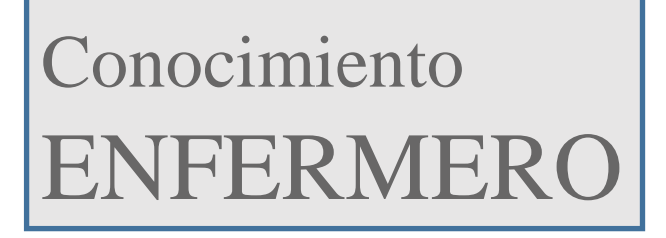

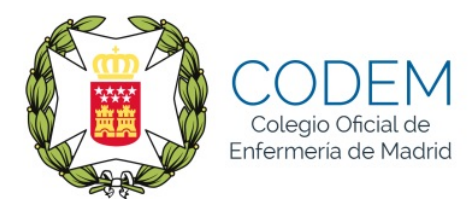

# Manual de ayuda para el registro y acceso a la plataforma web

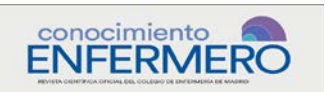

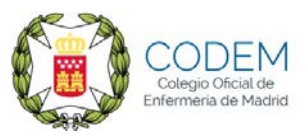

# MANUAL DE AYUDA PARA EL REGISTRO Y ACCESO A LA PLATAFORMA WEB

# ÍNDICE

| I.   | ASPECTOS GENERALES                  |
|------|-------------------------------------|
| II.  | REGISTRO EN LA PLATAFORMA WEB4      |
|      | Opciones al finalizar el registro:5 |
|      | 1. Realizar un nuevo envío5         |
|      | 2. Editar mi perfil6                |
|      | Identidad6                          |
|      | Contacto7                           |
|      | Tareas8                             |
|      | Público9                            |
|      | Contraseña 10                       |
|      | Notificaciones11                    |
|      | 3. Continuar navegando12            |
|      | - Panel de control12                |
|      | - Ver perfil13                      |
|      | - Salir                             |
| 111. | ACCESO A LA PLATAFORMA WEB          |
|      | 1. Pantalla inicial de acceso14     |
|      | - Mi lista15                        |
|      | - Archivos16                        |
|      | 2. Acceso al perfil17               |

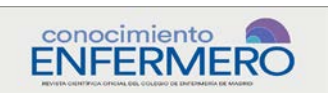

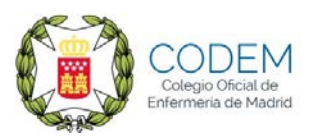

#### I. ASPECTOS GENERALES.

La nueva plataforma de Conocimiento Enfermero permitirá a los autores de artículos científicos remitir directamente sus estudios y trabajos para su evaluación y publicación en la revista.

Para ello, y como primera condición imprescindible, es que el autor esté registrado previamente en la plataforma para poder remitir sus trabajos. En caso de que el autor no estuviera registrado con anterioridad, debe registrar en ese momento, y este manual pretende servir de ayuda para resolver las posibles dudas o problemas que se les puedan presentar a los autores en este proceso:

- 1. Acceder a la web www.conocimientoenfermero.es
- 2. Desde la página principal podrá **REGISTRARSE** en la revista o **ENTRAR.**

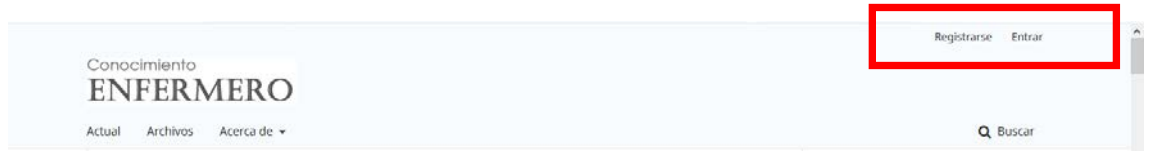

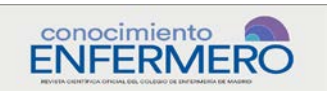

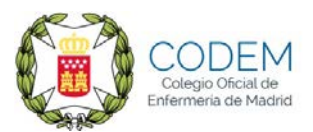

#### II. REGISTRO EN LA PLATAFORMA WEB.

En caso de no disponer de usuario y contraseña para acceder a la plataforma web, debe seleccionar el enlace **REGISTRARSE** y completar la información de su registro.

# El registro es imprescindible para enviar artículos a la plataforma.

En el registro se proporcionan los datos con los que es identificado el autor a la hora de publicar los artículos que envía a la plataforma.

| tual Archivos Acerca de -                                                  | Q Buscar                                                                                                  |
|----------------------------------------------------------------------------|----------------------------------------------------------------------------------------------------|
| Inicio / Registrarse Perfil Nombre Segundo Nombre Apellidos * Afiliación * | Información<br>Para lectoras/es<br>Para autores/as<br>Para bibliotecarios/as<br><b>Enviar un artículo</b> |
| Pols *  Pols *  Pols *  Pols *  Entrar  Correo electrónico *               |                                                                                                    |
| Nombre usuario *                                                           |                                                                                                    |
|                                                                            |                                                                                                    |
|                                                                            |                                                                                                    |

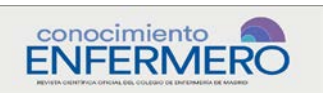

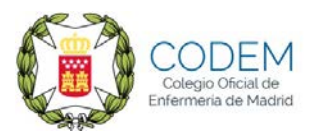

#### **Opciones al finalizar el registro:**

Una vez completado el registro, el sistema le lleva a una nueva ventana con las opciones disponibles:

| prueba3 0 👻                                                                                        |
|----------------------------------------------------------------------------------------------------|
|                                                                                                    |
| Q Buscar                                                                                           |
| Información<br>Para lectoras/es<br>Para autores/as<br>Para bibliotecarios/as<br>Enviar un artículo |
| Platform &<br>workflow by                                                                          |
|                                                                                                    |

 - 1ª opción. "REALIZAR UN NUEVO ENVÍO", permite realizar en ese momento el envío de un documento para su publicación en la revista.

Este enlace lleva al **Panel de Control de envíos de artículos** desde donde iniciar el proceso de cinco pasos de publicación (Ver "Manual de ayuda para el envío de artículos para su publicación"):

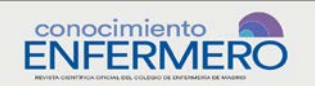

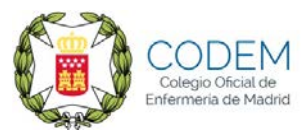

| Conocimiento Enfermero 👻  | Tareas 👩 🔍 Español (España) 💩 Ver el sitio 🔺 prueba33                                                                                                    |
|---------------------------|----------------------------------------------------------------------------------------------------|
| Conocimiento<br>ENFERMERO | Enviar un artículo                                                                                                    |
| Propuestas                | 1. Inicio 2. Cargar el envio 3. Introducir los metadatos 4. Confirmación 5. Siguientes pasos                                                                                                    |
|                           | Sección *                                                                                                    |
|                           | revisto). •                                                                                                    |
|                           | Requisitos de envío<br>Antes de continuar debe leer y confirmar que ha completado los requisitos siguientes.                                                                                                    |
|                           | El trabajo es original e inédito.     El trabajo es original e inédito.     El trabajo no ha sido publicado previamente ni se ha sometido a consideración por ninguna otra revista (o se ha proporcionado una explicación al respecto en los     "Comentarios para el editor/a"). En caso de que el trabajo haya sido presentado en algún evento científico o se hayan difundido parte de los resultados del mismo, se     de se el el consentario en los de cue el trabajo haya sido presentado en algún evento científico o se hayan difundido parte de los resultados del mismo, se |
|                           | debe explicar la situación en los "Comentarios para el editor/a", para evaluar la aceptación para su publicación, de acuerdo a lo renejado en la normas de publicación<br>de la revista<br>El trabajo no ha sido financiado o subvencionado. En caso de que el trabajo haya sido financiado o subvencionado, se debe explicar en el apartado de<br>"Comentarios para el editor/a", nor si pudiera existir un conflicto de intereses                                                                                                    |
|                           | Todos los autores que figuran en el trabajo han participado intelectualmente en su elaboración.     Se han respetado los principlos éticos y legales durante el desarrollo de todo el proceso investigador.                                                                                                    |
|                           | Los autores asumen la plena y propia responsabilidad sobre la disponibilidad de los derechos de todos sus contenidos (texto, ilustraciones, tablas, fotografías, figuras, etc.) para su publicación. Disponen del consentimiento informado por escrito que autoriza su divulgación, en los casos necesarios.     El archivo de envío está en formato OpenOffice, Microsoft Word, RTF o WordPerfect.                                                                                                    |

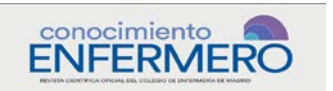

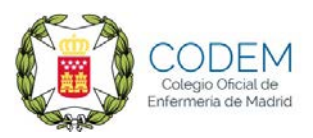

 2ª opción. "EDITAR MI PERFIL", permite acceder y actualizar los datos del panel de control general, a través de los siguientes apartados:

# Identidad

La primera pestaña de "Identidad", permite incluir y actualizar los datos generales de identidad del usuario: nombre, apellidos y sexo.

Los datos los que llevan un asterisco (\*) son de cumplimentación obligatoria:

|         | Tareas 0                  |                        |                                | Sepañol (España) | 👁 Verel sitio 🔺 pr |
|---------|---------------------------|------------------------|--------------------------------|------------------|--------------------|
| FERMERO | Perfil                    |                        |                                |                  |                    |
| puestas | Identidad Contacto Tar    | eas Público Contraseña | Notificaciones ##user.apiKey## |                  | O Ayu              |
|         | Nombre usuario<br>prueba3 |                        |                                |                  |                    |
|         | Nombre                    |                        |                                |                  |                    |
|         | Prueba                    |                        | Prueba1                        |                  |                    |
|         | Nombre *                  | Segundo Nombre         | Apellidos *                    |                  |                    |
|         |                           | PP                     |                                |                  |                    |
|         | Tratamiento               | Iniciales              | Sufijo                         |                  |                    |
|         | Sexo<br>Guardar           |                        |                                |                  |                    |
|         |                           |                        |                                |                  |                    |
|         | * Campos obligatorios     |                        |                                |                  |                    |
|         | * Campos obligatorios     |                        |                                |                  |                    |
|         | * Campos obligatorios     |                        |                                |                  |                    |
|         | * Campos obligatorios     |                        |                                |                  |                    |

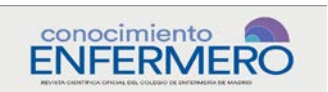

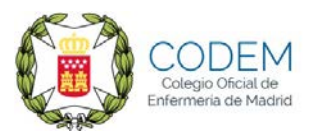

# Contacto

Este apartado permite introducir y actualizar los datos de contacto del autor con la revista: email, teléfono, lugar de trabajo, dirección postal y país.

Los datos los que llevan un asterisco (\*) son de cumplimentación obligatoria:

| Conocimiento Enfermero 👻 | Tareas 🕦 🔍 Español (Españo)                                                 | 👁 Ver el sitio 🔒 prueba3 |
|--------------------------|-----------------------------------------------------------------------------|--------------------------|
|                          | Perfil                                                                      |                          |
| Propuestas               | Identidad Contacto Tareas Público Contraseña Notificaciones ##user.apiKey## | () Ayuda                 |
|                          | prueba@prueba.com                                                           |                          |
|                          | Carrea electrónico *                                                        |                          |
|                          | 다 B I U ở 앉 아 X II Upload 土                                                 |                          |
|                          |                                                                             |                          |
|                          |                                                                             |                          |
|                          |                                                                             |                          |
|                          |                                                                             |                          |
|                          | Powered by Try ACE                                                          |                          |
|                          | Firma                                                                       |                          |
|                          | Teléfono                                                                    |                          |
|                          | Prueba2                                                                     |                          |
|                          | Afiliaclón                                                                  |                          |
|                          | Ds & D 7 11 0 20 cs 50 Fellowed a                                           |                          |
|                          |                                                                             |                          |
|                          |                                                                             |                          |
|                          |                                                                             |                          |
|                          |                                                                             |                          |
|                          |                                                                             |                          |
|                          | Powered by Try/ICE                                                          |                          |
|                          | Dirección postal                                                            |                          |
|                          | Poís *                                                                      |                          |
|                          |                                                                             |                          |
|                          | Guardar                                                                     |                          |
|                          |                                                                             |                          |
|                          |                                                                             |                          |
|                          | " Campos obligatorios                                                       |                          |
|                          |                                                                             |                          |
|                          |                                                                             |                          |
|                          |                                                                             |                          |
|                          |                                                                             |                          |
|                          |                                                                             | Platform &               |
|                          |                                                                             | OIS / PKP                |
|                          |                                                                             | 0,07 114                 |

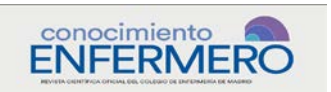

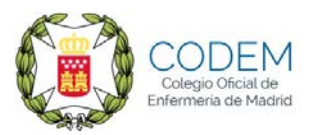

# Tareas

Este apartado permite conocer y actualizar los roles que tiene asignados en la revista al registrarse.

En este apartado no existen campos de cumplimentación obligatoria:

| Conocimiento Enfermero 👻  | Tarcas 🕕                                                                        |          |        |         |            |                |                 | Español (España) | Ver el sitio | 占 prueba3 | î |
|---------------------------|---------------------------------------------------------------------------------|----------|--------|---------|------------|----------------|-----------------|------------------|--------------|-----------|---|
| Conocimiento<br>ENFERMERO | Perfil                                                                          |          |        |         |            |                |                 |                  |              |           |   |
| Propuestas                | Identidad                                                                       | Contacto | Tareas | Público | Contraseña | Notificaciones | ##user.apiKey## | •                |              | 0 Ayuda   |   |
|                           | Tareas U Lector/a U Autor Revisor exte Intereses de revis Guardar * Commer obli | sión     |        |         |            |                |                 |                  |              |           |   |
|                           |                                                                                 |          |        |         |            |                |                 |                  |              |           |   |

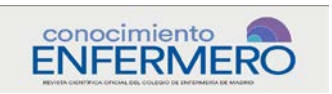

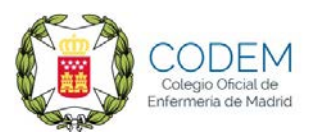

# **Público**

Este apartado permite introducir datos y aspectos de carácter público que desee que aparezcan asociados con su persona, como pueden ser una imagen de perfil, un pequeño resumen bibliográfico, etc.

En este apartado no existen campos de cumplimentación obligatoria:

|                                                          | Store 1         |
|----------------------------------------------------------|-----------------|
| Imagen de Perfil                                         |                 |
| Arrastre y suelte aqui el fichero para empezar a subirlo | Subir fichero   |
|                                                          |                 |
| Dy KD B I ⊻ & ※ ↔ \$3 L L Upload 土                       |                 |
|                                                          |                 |
|                                                          |                 |
|                                                          |                 |
|                                                          |                 |
| Resumen blográfico                                       | Powered by Ting |
|                                                          |                 |
| URL                                                      |                 |
|                                                          |                 |
| Identificador QRCID                                      |                 |
|                                                          |                 |
| Guardar                                                  |                 |
|                                                          |                 |
| * Campos obligatorios                                    |                 |
|                                                          |                 |
|                                                          |                 |
|                                                          |                 |
|                                                          |                 |

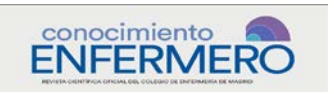

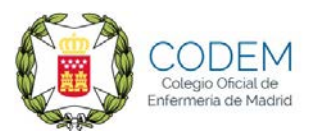

# Contraseña

Este apartado permite cambiar la contraseña en su perfil.

| Conocimiento Enfermero 🔻  | Tareas 🔕                                                                                                    | C Español (España) | Ver el sitio | 🌢 prueba3 |
|---------------------------|----------------------------------------------------------------------------------------------------|--------------------|--------------|-----------|
| Conocimiento<br>ENFERMERO | Perfil                                                                                                    |                    |              |           |
| Propuestas                | Identidad Contacto Tareas Público Contraseña Notificaciones ##user.apiKey##                                                                                                    | •                  |              | 0 Ayuda   |
|                           | Introduzca tu contraseña actual y la nueva para cambiar la contraseña de tu cuenta. Contraseña actual Nueva contraseña La contraseña debe tener como minimo 6 caracteres. Repite nueva contraseña Guardar Cancelar |                    |              |           |

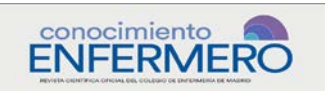

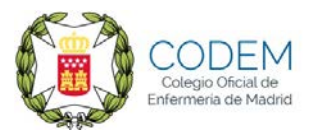

# Notificaciones

Desde este apartado podrás configurar la manera en la que deseas recibir notificaciones desde la aplicación.

| Conocimiento Enfermero 💌                                                                                                    | Tareas 🕕                                              |                                       |                                |                              |                                         |                      | Spañol (Español )                 | iña) 🐵 Ver el sitio    | 🌢 prueba3 🔷 |  |
|----------------------------------------------------------------------------------------------------|-------------------------------------------------------|---------------------------------------|--------------------------------|------------------------------|-----------------------------------------|----------------------|-----------------------------------|------------------------|-------------|--|
|                                                                                                    | Perfil                                                |                                       |                                |                              |                                         |                      |                                   |                        |             |  |
| LIVILIKIVILIKO                                                                                                    | Identidad                                             | Contacto                              | Tareas                         | Público                      | Contraseña                              | Notificaciones       | ##user.apiKey##                   |                        | Avuda       |  |
| Propuestas                                                                                                    |                                                       |                                       |                                |                              |                                         |                      |                                   |                        | Ayuua       |  |
|                                                                                                    | Seleccione los                                        | eventos del                           | sistema pa                     | ra los que d                 | lesea recibir not                       | ificaciones. Al desr | marcar un elemento, las notificac | iones del evento no    |             |  |
|                                                                                                    | aparecerán er                                         | n el sistema n                        | i se le envi                   | arán por co                  | rreo electrónico                        | . Los eventos maro   | cados aparecerán en el sistema y  | , además, puede elegir | si          |  |
|                                                                                                    | desea recibir (                                       | o no la misma                         | a notificaci                   | ón por corre                 | eo electrónico.                         |                      |                                   |                        |             |  |
|                                                                                                    | Eventos de los                                        | envíos                                |                                |                              |                                         |                      |                                   |                        |             |  |
|                                                                                                    | Se ha enviado                                         | o un nuevo a                          | rtículo: "T                    | ítulo".                      |                                         |                      |                                   |                        |             |  |
|                                                                                                    | Permitir que                                          | este tipo de n                        | otificaciones<br>tipo de not   | aparezcan er                 | n mi área de notifi                     | caciones             |                                   |                        |             |  |
|                                                                                                    |                                                       | remain para est                       | apo de not                     | incociones.                  |                                         |                      |                                   |                        |             |  |
| Los metadatos de "Título" han sido modificados.<br>I permitir que este tino de políficaciones aparencian en milárea de políficaciones |                                                       |                                       |                                |                              |                                         |                      |                                   |                        |             |  |
|                                                                                                    | Enviarme un                                           | n email para ese                      | e tipo de not                  | ificaciones.                 |                                         |                      |                                   |                        |             |  |
|                                                                                                    | Conversaciór                                          | n añadida.                            |                                |                              |                                         |                      |                                   |                        |             |  |
|                                                                                                    | <ul> <li>Permitir que</li> <li>Enviarme un</li> </ul> | e este tipo de no<br>n email para ese | otificaciones<br>e tipo de not | aparezcan er<br>ificaciones. | n mi área de notifi                     | caciones             |                                   |                        |             |  |
|                                                                                                    | Actividad de                                          | la conversac                          | ión.                           |                              |                                         |                      |                                   |                        | Ť           |  |
|                                                                                                    | Permitir que<br>Enviarme un                           | e este tipo de no                     | otificaciones<br>e tipo de not | aparezcan er<br>ificaciones. | n mi área de notifi                     | caciones             |                                   |                        |             |  |
|                                                                                                    | crimanne un eman para ese upo de notificationes.      |                                       |                                |                              |                                         |                      |                                   |                        |             |  |
|                                                                                                    | Revisar eventos                                       |                                       |                                |                              |                                         |                      |                                   |                        |             |  |
|                                                                                                    | Un revisor ha                                         | este tipo de n                        | entarios a<br>otificaciones    | cerca de "T<br>aparezcan er  | ' <b>ítulo".</b><br>n mi área de notifi | caciones             |                                   |                        |             |  |
|                                                                                                    | Enviarme un                                           | n email para eso                      | e tipo de not                  | ificaciones.                 |                                         |                      |                                   |                        |             |  |
|                                                                                                    |                                                       |                                       |                                |                              |                                         |                      |                                   |                        |             |  |
|                                                                                                    | Guardar                                               |                                       |                                |                              |                                         |                      |                                   |                        |             |  |
|                                                                                                    |                                                       |                                       |                                |                              |                                         |                      |                                   |                        |             |  |
|                                                                                                    | * Campos obli                                         | igatorios                             |                                |                              |                                         |                      |                                   |                        |             |  |
|                                                                                                    |                                                       |                                       |                                |                              |                                         |                      |                                   |                        |             |  |
|                                                                                                    |                                                       |                                       |                                |                              |                                         |                      |                                   |                        |             |  |
|                                                                                                    |                                                       |                                       |                                |                              |                                         |                      |                                   |                        |             |  |
|                                                                                                    |                                                       |                                       |                                |                              |                                         |                      |                                   |                        |             |  |
|                                                                                                    |                                                       |                                       |                                |                              |                                         |                      |                                   | Pla                    | tform & Y   |  |

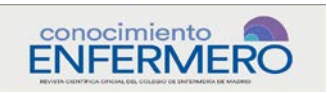

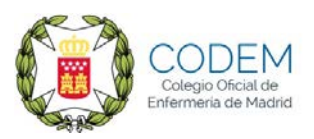

 - 3ª opción. "CONTINUAR NAVEGANDO", permite acceder a la pantalla general inicial de la plataforma web y continuar navegando de manera personalizada al estar registrado el usuario:

| Conocimiento<br>ENFERMERO   | prueba33 0 •                                                                                       |
|-----------------------------|----------------------------------------------------------------------------------------------------|
| Actual Archivos Acerca de 👻 | Q Buscar                                                                                           |
|                             | Información<br>Para lectoras/es<br>Para autores/as<br>Para bibliotecarios/as<br>Enviar un artículo |
|                             | Platform &<br>workflow by<br>OJS / PKP                                                             |

Al ser navegación personalizada con el usuario registrado, desde esta pantalla se disponen de las opciones de:

- Volver al "Panel de control".

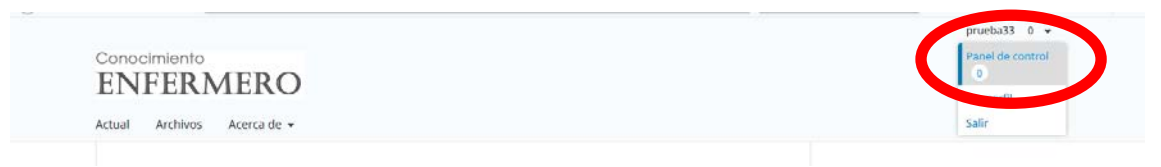

Se accede la pantalla de "*Propuestas*", que permite conocer el estado de los artículos enviados y enviar nuevos artículos.

| Conscimiento Enfermero 🔻 | Tartes ()                                                |          |               |             | <ul> <li>Españiel (España)</li> </ul> | Verel sitio | 🌢 prueba3 |
|--------------------------|----------------------------------------------------------|----------|---------------|-------------|---------------------------------------|-------------|-----------|
| ENFERMERO<br>Propuestas  | Propuestas<br>Millista Archivos                          |          |               |             |                                       |             | O Ayusta  |
|                          | Mis envíos asignados<br>2 Prueba Pruebal                 | Q Buscar | (O Propuesta) | Nuevo envio |                                       |             |           |
|                          | un articulo de prueda: a toda prueda<br>1 Prueba Prueba1 |          | O t           | ^           |                                       |             |           |
|                          |                                                          |          | Ver envio     | Borrar      |                                       |             |           |

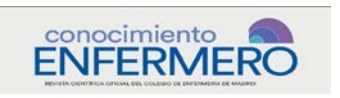

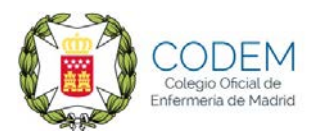

- "Ver perfil".

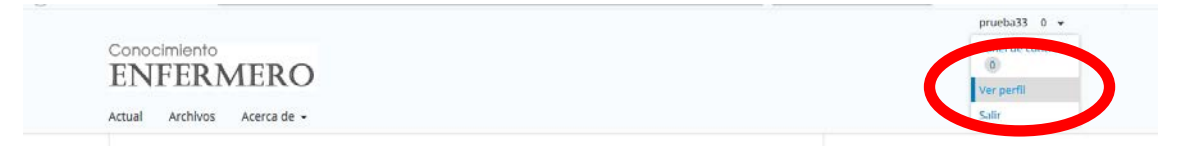

Se accede a la pantalla del "Perfil" (Ver 2<sup>ª</sup> opción. "EDITAR MI PERFIL"), que permite acceder y actualizar los datos del panel de control general.

| Conocimiento Enfermero 🔻  | Tareas 💿  |          |        |         |            |                | Español (Esp    | paña) 💿 Ver el sitio | 🔺 prueba3 | î |
|---------------------------|-----------|----------|--------|---------|------------|----------------|-----------------|----------------------|-----------|---|
| Conocimiento<br>ENFERMERO | Perfil    |          |        |         |            |                |                 |                      |           |   |
| Propuestas                | Identidad | Contacto | Tareas | Público | Contraseña | Notificaciones | ##user.aplKey## |                      | 0 Ayuda   |   |

- "Salir".

Se sale de la navegación personalizada en la plataforma web.

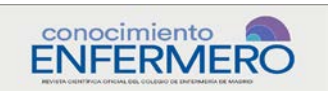

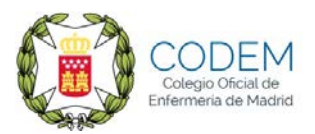

#### III. ACCESO A LA PLATAFORMA WEB.

Si ya dispone de usuario y contraseña puede acceder a la plataforma web simplemente seleccionando el enlace **ENTRAR,** introducir el nombre y la clave e iniciar la sesión:

|                             | Regis arse Entrar |
|-----------------------------|-------------------|
| Conocimiento<br>ENFERMERO   |                   |
| Artual Archives Acorea de 👻 | Q Buscar          |

Dará acceso a la pantalla que permite la introducción del usuario ("Nombre usuario") y contraseña:

|                                                       | Registrarse Entrar                                                              |  |  |
|-------------------------------------------------------|---------------------------------------------------------------------------------|--|--|
| Conocimiento                                          |                                                                                 |  |  |
| Actual Archivos Acerca de 🕶                           | Q Buscar                                                                        |  |  |
| Inicio / Entrar                                       | Información<br>Para lectoras/les<br>Para autores/las<br>Para bibliotecarlos/las |  |  |
| Contraseño *                                          | Enviar un articulo                                                              |  |  |
| Entrar<br>2No es usuario/a? Registrese en el<br>sitio |                                                                                 |  |  |
|                                                       |                                                                                 |  |  |

# 1. Pantalla inicial de acceso.

Al entrar, muestra la pantalla general de la opción "PROPUESTAS", con el panel de control de los trabajos enviados para su publicación, y los apartados "Mi lista" y "Archivos":

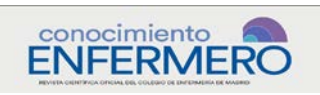

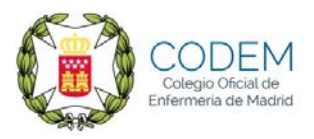

| Conocimiento Enfermero 👻  | Tareas 🕐             |          | Español (España)          | 🔹 Ver el sitio | 🌢 prueba3                           |
|---------------------------|----------------------|----------|---------------------------|----------------|-------------------------------------|
| Conocimiento<br>ENFERMERO | Propuestas           |          |                           |                |                                     |
| Propuestas                | Mi lista Archivos    |          |                           |                | 0 Ayuda                             |
|                           |                      |          |                           |                |                                     |
|                           | Mis envíos asignados | Q Buscar | Nuevo envío               |                |                                     |
|                           |                      |          | ##submission.list.count## |                |                                     |
|                           |                      |          |                           |                |                                     |
|                           |                      |          |                           |                |                                     |
|                           |                      |          |                           |                |                                     |
|                           |                      |          |                           |                |                                     |
|                           |                      |          |                           |                |                                     |
|                           |                      |          |                           |                |                                     |
|                           |                      |          |                           | ,<br>OJ        | Platform &<br>orkflow by<br>S / PKP |

#### Mi lista

Esta pestaña le ofrece información acerca de los envíos relacionados, de una manera u otra manera, con el autor en este momento, y la situación en la que se encuentran:

- Incompleto.
- Propuesta.
- Revisión.
- Editorial.
- Producción.

Esto le ayudará a monitorizar las tareas del día a día.

En ese apartado, los editores/as pueden ver el panel "Envíos sin asignar", que muestra los nuevos envíos que necesitan que se les asignen un editor/a o un editor/a de sección.

El resto de usuarios/as editoriales o administrativos pueden ver el panel "**Mis envíos asignados**", que muestra los envíos que tienen actualmente asignados. Aquí se puede monitorizar en qué fase está cada uno de los envíos que se tienen asignados.

Todos los usuarios/as pueden ver el panel "**Mis envíos de autoría**", que únicamente incluye los propios envíos.

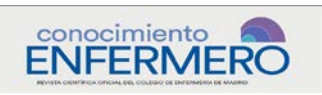

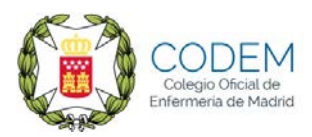

| Conocimiento Enfermero 🝷  | Tareas 🕕                                                  |              | Español (España)            | 👁 Ver el sitio 🔺 prueba3 🔒             |
|---------------------------|-----------------------------------------------------------|--------------|-----------------------------|----------------------------------------|
| Conocimiento<br>ENFERMERO | Propuestas                                                |              |                             |                                        |
| Propuestas                | Mi lista Archivos                                         |              |                             | O Ayuda                                |
|                           | Mis envíos asignados                                      | Q Buscar     | Nuevo envío                 |                                        |
|                           | 2 Prueba Prueba 1<br>Un Artículo de prueba: a toda prueba | O Propuesta  | )<br>•                      |                                        |
|                           | 1 Prueba Prueba1                                          | O Incompleto | ~                           |                                        |
|                           |                                                           | ##sub        | mission.list.itemsOfTotal## |                                        |
|                           |                                                           |              |                             |                                        |
|                           |                                                           |              |                             |                                        |
|                           |                                                           |              |                             | Platform &<br>workflow by<br>OJS / PKP |

Si desde este apartado se selecciona "**Nuevo envío**", permite iniciar el proceso para enviar un nuevo artículo (Ver "Manual de ayuda para el envío de artículos"):

| Conocimiento Enfermero 🝷  | Tareas 🕕    |                    |                             | Español (España) | 👁 Ver el sitio      | 🌢 prueba3 | ^ |  |
|---------------------------|-------------|--------------------|-----------------------------|------------------|---------------------|-----------|---|--|
| Conocimiento<br>ENFERMERO | Enviar un a | artículo           |                             |                  |                     |           |   |  |
| Propuestas                | 1. Inicio   | 2. Cargar el envío | 3. Introducir los metadatos | 4. Confirmación  | 5. Siguientes pasos |           |   |  |

### Archivos

En este apartado se reflejan envíos que ya han sido publicados o rechazados. Cualquier envío que no continúe el flujo de trabajo editorial estará aquí.

| Conocimiento Enfermero 👻  | Tareas 🕧                   | Español (España)          | Ø Ver el sitio | 🛔 prueba3                           |
|---------------------------|----------------------------|---------------------------|----------------|-------------------------------------|
| Conocimiento<br>ENFERMERO | Propuestas                 |                           |                |                                     |
| Propuestas                | Mi lista Archivos          |                           |                | 0 Ayuda                             |
|                           | Envíos archivados Q Buscar | Nuevo envío               |                |                                     |
|                           |                            | ##submission.list.count## |                |                                     |
|                           |                            |                           |                |                                     |
|                           |                            |                           |                |                                     |
|                           |                            |                           |                |                                     |
|                           |                            |                           |                |                                     |
|                           |                            |                           |                |                                     |
|                           |                            |                           |                |                                     |
|                           |                            |                           |                |                                     |
|                           |                            |                           | ŐJ             | Platform &<br>orkflow by<br>S / PKP |

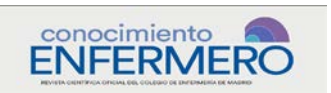

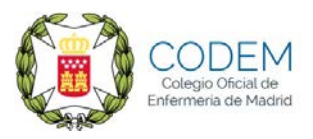

Desde esta pantalla también se puede enviar un nuevo artículo pulsando "Nuevo envío", e iniciando el proceso:

| Conocimiento Enfermero 👻  | Tareas 🕧    |                    |                             |                 | Español (España)    | 👁 Ver el sitio | 🛔 prueba3 |
|---------------------------|-------------|--------------------|-----------------------------|-----------------|---------------------|----------------|-----------|
| Conocimiento<br>ENFERMERO | Enviar un a | artículo           |                             |                 |                     |                |           |
| Propuestas                | 1. Inicio   | 2. Cargar el envío | 3. Introducir los metadatos | 4. Confirmación | 5. Siguientes pasos |                |           |

#### 2. Acceso al Perfil

Desde esta pantalla tenemos acceso a conocer y actualizar el "Perfil", seleccionando la opción "Ver perfil", que aparece al situarnos en la esquina superior derecha sobre el nombre del usuario:

| Conocimiento Enfermero 👻  | Tareas 0                                                 | Español (Españo)                 | 👁 V tel sitio 🛔 prueba3 |
|---------------------------|----------------------------------------------------------|----------------------------------|-------------------------|
| Conocimiento<br>ENFERMERO | Propuestas                                               |                                  | Ver perfil<br>Salir     |
| Propuestas                | Mi lista Archivos                                        |                                  | <b>Ø</b> Ayuda          |
|                           | Mis envíos asignados                                     | Q Buscar Nuevo envío             |                         |
|                           | 2 Prueba Prueba1<br>Un Artículo de prueba: a toda prueba | (○ Propuesta)<br>♀ 1             |                         |
|                           | 1 Prueba Prueba1                                         | O Incompleto                     |                         |
|                           |                                                          | ##submission.list.itemsOfTotal## |                         |
|                           |                                                          |                                  |                         |
|                           |                                                          |                                  |                         |
|                           |                                                          |                                  | Platform & workflow by  |

Una vez en la pantalla del perfil, disponemos de todas las opciones descritas en el apartado anterior, II.REGISTRO EN LA PLATAFORMA WEB, en el apartado **"EDITAR MI PERFIL"**.